# **Request for Information (RFI) Instructions (SharePoint)**

### **Contractor Creates a New RFI**

| Ree                                | quest fo                  | r Info                                  | ormatio          | n                   | **All times a              | Form Security: Projec | t Team<br>d Time** |
|------------------------------------|---------------------------|-----------------------------------------|------------------|---------------------|----------------------------|-----------------------|--------------------|
| Last Updated:                      |                           |                                         |                  |                     |                            |                       |                    |
| RFI Number: 1                      | tandard                   | Potor                                   | RFI Date:        | 5/2/2012            | PEI Started P              |                       |                    |
| Response Requested By: 5/          | /12/2012                  | Potential                               | Schedule Impact: |                     | Current Responsible Party  | ·-<br>r:              |                    |
| Subject: Rf                        | FI - Example              |                                         |                  |                     |                            |                       |                    |
|                                    | Attach                    | ments(Any                               | delete or move   | action will occur o | n the form save!)          |                       |                    |
| Ques                               | stion/Response            | Section (/                              | All Submits/Save | s must have a "Con  | nment" and "Send To" fille | d out)                |                    |
|                                    |                           |                                         |                  |                     |                            |                       |                    |
|                                    |                           | Action                                  | Section (Atta    | h files add comme   | ants)                      |                       |                    |
| Project Team: 🖲                    |                           | ,,,,,,,,,,,,,,,,,,,,,,,,,,,,,,,,,,,,,,, | Question:        | •                   | Comment For:               | Project Team          | -                  |
| NPS/CMR/AE: O                      | lick here to attach a fil | e                                       | Response:        | 0                   | Send To:                   | CMR                   | -                  |
| NPS Secure: O<br>Insert Attachment |                           |                                         | Please respond t | o this question     |                            |                       |                    |
|                                    | (                         | Subr                                    | mit Form         | Close Form          |                            |                       |                    |

#### View 1

When a contractor selects RFI forms from the menu, they will get the form shown in View 1.

- 1. The RFI number will be automatically assigned by SharePoint.
- 2. The RFI Date will automatically be filled in, but can be overwritten.
- 3. Priority can be set to:
  - a. Standard 10 day response
  - b. Expedited 5 day response
  - c. Critical 2 day response
  - d. The priority status will automatically fill in the "Response Requested By:" date.
  - e. The "Response Requested By:" date can be overwritten if required. The date does not obligate NPS to respond by the selected date. The RFI will be processed in a timely manner based on criticality.
- 4. If the contractor anticipates that this RFI has potential cost and/or schedule impacts, the appropriate check box should be selected. If one of the checkboxes is selected the contractor needs to provide an explanation of what the impact will be.
- 5. The subject should give enough detail so that the CMR, COR and A/E can easily determine what the RFI refers to and so that it can be located in the RFI log in the future.

### **The Action Section**

| Action Section (Attach files, add comments) |                              |                                 |                           |  |  |  |  |
|---------------------------------------------|------------------------------|---------------------------------|---------------------------|--|--|--|--|
| Project Team: 💿                             |                              | Question: (                     | Comment For: Project Team |  |  |  |  |
| NPS/CMR/AE:                                 | Iclick here to attach a file | Response: O                     | Send To: CMR              |  |  |  |  |
| NPS Secure:                                 |                              | Please respond to this question |                           |  |  |  |  |
| Insert Attachment                           |                              |                                 |                           |  |  |  |  |
|                                             |                              |                                 |                           |  |  |  |  |
|                                             |                              | Submit Form Close Fo            | orm                       |  |  |  |  |

View 2

- 1. Once the subject is filled in the contractor should go to the Action Section show in View 2.
- 2. The contractor will select the "Send To:" drop down and will select CMR, this is the only choice available to the contractor.
- 3. The contractor will then describe the question to be answered in the text box below the "Send To:" box.
- 4. The contractor will select the "Click here to attach a file" button If there are any sketches, drawings, specifications or other documents that need to be attached to further clarify the question. If more than one document is to be attached, each document will have to be attached separately.
  - a. The radio button for Project Team should be selected otherwise the form cannot be submitted.
- 5. When all steps described above are completed, select the "Submit Form" button.
- 6. If all fields have been filled out correctly the following message will be displayed.

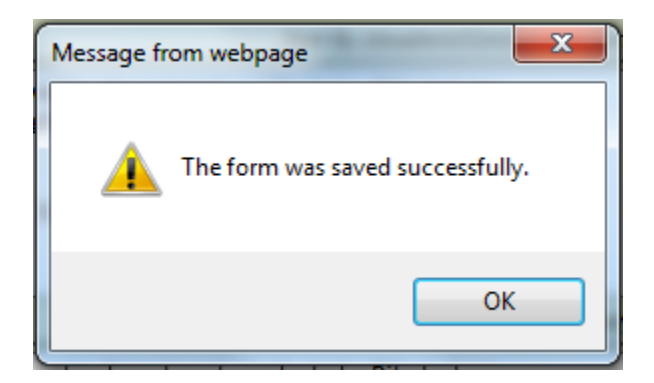

7. An e-mail will be sent to the CMR notifying them of the RFI.

### **CMR Reviews RFI**

| V Re                   | equest fo                | r Info                 | ormatio           | on                   | Form Security: NPS<br>**All times are Mountain Standard | d Time** |
|------------------------|--------------------------|------------------------|-------------------|----------------------|---------------------------------------------------------|----------|
| Last Updated: By tp    | papich(Construction Con  | tractor) sent          | to CMR on 5/2/20  | L2 1:36:39 PM        |                                                         |          |
| RFI Number:            | 1                        |                        | RFI Date          | : 5/2/2012           |                                                         |          |
| Priority:              | Standard 👻               | Pote                   | ntial Cost Impact | : 🗖                  | RFI Started By: tpapich                                 |          |
| Response Requested By: | 5/12/2012                | Potential              | Schedule Impact   | :                    | Current Responsible Party: CMR                          |          |
| Subject:               | RFI - Example            |                        |                   |                      |                                                         |          |
|                        | Attach                   | ments <mark>(An</mark> | y delete or move  | action will occur o  | n the form save!)                                       |          |
| Qu                     | lestion/Response         | Section (              | All Submits/Save  | s must have a "Co    | mment" and "Send To" filled out)                        |          |
| Question: Pleas        | e respond to this que    | stion                  |                   |                      |                                                         |          |
|                        |                          |                        |                   | Save By tpapich(Cons | truction Contractor) on 5/2/2012 1:36:38 PM {Sent to -  | CMR}     |
|                        |                          | Action                 | Section (Atta     | ch files, add comm   | ents)                                                   |          |
| Project Team:          |                          |                        | Question:         | 0                    | Comment For: NPS                                        | -        |
| NPS/CMR/AE:            | Click here to attach a f | île                    | Response:         | •                    | Send To:                                                | * 🖵      |
| NPS Secure:            |                          |                        |                   |                      |                                                         |          |
| Insert Attachment      |                          |                        |                   |                      |                                                         |          |
|                        |                          | Sa                     | ve Form           | Close Form           | n                                                       |          |
| View 3                 |                          |                        |                   |                      |                                                         |          |

The CMR will receive e-mail notification that an RFI has been submitted by the contractor. Click on the link which will take you to the site and open the RFI (see View 3).

- 1. Review the RFI.
  - a. If the "Response Requested By:" date is unreasonable in the CMR's opinion it can be changed.
  - b. If the Potential Cost Impact or the Potential Schedule Impact are checked, make sure supporting documentation is attached. If it is not attached, uncheck the box.
- 2. Review the question and determine if the answer is clearly contained within the contract documents. If it is, fill out the text box (see Action section in view below) with specific references to the contract documents on where the answer can be found.
- 3. If the CMR feels the question should be forwarded to the A/E to allow them to address the issue, the CMR should indicate this in the comment section.
- 4. Forward RFI to COR.
  - a. Go to the "Action Section."
    - i. Check the "Response" button.
    - ii. Have the "Comment For:" set to NPS.
    - iii. Change "Send To;" to COR.
    - iv. Attach any documents that may be required.

| Request fo                                 | r Information                                                                        | Form Security: NPS<br>**All times are Mountain Standard Time**   |  |  |  |  |  |  |
|--------------------------------------------|--------------------------------------------------------------------------------------|------------------------------------------------------------------|--|--|--|--|--|--|
| Last Updated: By tpapich(Construction Cont | Last Updated: By tpapich(Construction Contractor) sent to CMR on 5/2/2012 1:36:39 PM |                                                                  |  |  |  |  |  |  |
|                                            |                                                                                      |                                                                  |  |  |  |  |  |  |
| RFI Number: 1                              | RFI Date: 5/2/2012                                                                   |                                                                  |  |  |  |  |  |  |
| Priority: Standard 👻                       | Potential Cost Impact:                                                               | RFI Started By: tpapich                                          |  |  |  |  |  |  |
| Response Requested By: 5/12/2012           | Potential Schedule Impact: 🗍                                                         | Current Responsible Party: CMR                                   |  |  |  |  |  |  |
| Subject: RFI - Example                     |                                                                                      |                                                                  |  |  |  |  |  |  |
| Attach                                     | ments(Any delete or move action will or                                              | ccur on the form save!)                                          |  |  |  |  |  |  |
| Question/Response                          | Section (All Submits/Saves must have a                                               | a Comment and Send to filled out)                                |  |  |  |  |  |  |
| Project Team                               | stion                                                                                |                                                                  |  |  |  |  |  |  |
|                                            | Save By tpapich                                                                      | (Construction Contractor) on 5/2/2012 1:36:38 PM {Sent to - CMR} |  |  |  |  |  |  |
|                                            | Action Section (Attach files, add c                                                  | omments)                                                         |  |  |  |  |  |  |
| Project Team: •                            | Question: O                                                                          | Comment For: NPS                                                 |  |  |  |  |  |  |
| NPS/CMR/AE: O U Click here to attach a f   | ile Response: 💿                                                                      | Send To: COR                                                     |  |  |  |  |  |  |
| NPS Secure: ©<br>Insert Attachment         | CMR recommendations here                                                             |                                                                  |  |  |  |  |  |  |
|                                            | Save Form Close                                                                      | Form                                                             |  |  |  |  |  |  |

- b. When all steps described above are completed, select the "Save Form" button.
- c. If all fields have been filled out correctly the following message will be displayed.

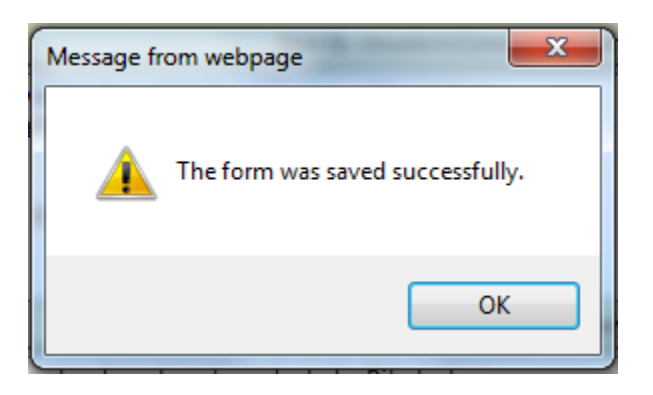

d. An e-mail will be sent to the COR notifying them of the RFI .

## **COR Reviews RFI from CMR**

| Request for                                                           | Information                       | Form Security: NPS<br>**All times are Mountain Standard Time**        |
|-----------------------------------------------------------------------|-----------------------------------|-----------------------------------------------------------------------|
| Last Updated: By tpapich(CMR) sent to COR of                          | on 5/2/2012 2:12:12 PM            |                                                                       |
| RFI Number: 1                                                         | RFI Date: 5/2/20                  | 12                                                                    |
| Priority: Standard 👻                                                  | Potential Cost Impact:            | RFI Started By: tpapich                                               |
| Response Requested By: 5/12/2012                                      | Potential Schedule Impact: 🗌      | Current Responsible Party: COR                                        |
| Subject: RFI - Example                                                |                                   |                                                                       |
| Attachm                                                               | nents(Any delete or move action w | ill occur on the form save!)                                          |
| Question/Response S                                                   | Section (All Submits/Saves must h | ave a "Comment" and "Send To" filled out)                             |
| Question:         Please respond to this quest           Project Team | tion                              |                                                                       |
|                                                                       | Save By tp                        | apich(Construction Contractor) on 5/2/2012 1:36:38 PM {Sent to - CMR} |
| Response: CMR recommendations here                                    |                                   |                                                                       |
|                                                                       |                                   | Save By tpapich(CMR) on 5/2/2012 2:12:12 PM {Sent to - COR}           |
|                                                                       | Action Section (Attach files, a   | dd comments)                                                          |
| Project Team: •                                                       | Question: 🔿                       | Comment For: NPS                                                      |
| NPS/CMR/AE: O U Click here to attach a file                           | Response: 💽                       | Send To: 🔹 👻 🗸                                                        |
| NPS Secure: O<br>Insert Attachment                                    |                                   |                                                                       |
|                                                                       | Save Form C                       | lose Form                                                             |

#### View 4

The COR will receive an e-mail notification that an RFI has been forwarded by the CMR. Click on the link which will take you to the site and open the RFI (see View 4).

1. Review the RFI.

a. If the "Response Requested By:" date is unreasonable in the COR's opinion it can be changed.

- 2. Notice the Question from the contractor and the Response from the CMR are visible and indicate who submitted them, their role and the date and time.
- 3. If the COR feels the RFI is incomplete (drawings not attached, question unclear, etc..), they can send it back to the contractor and ask for clarification.
- 4. If the COR agrees this should be answered by the A/E
  - a. Go to the "Action Section".
    - i. Check the "Response" button.
    - ii. Have the "Comment For:" set to NPS.
    - iii. Change "Send To;" to A/E.
    - iv. Attach any documents that may be required.
  - b. Fill out the text box with your recommendations /comments for the A/E.

| Request for                                            | Information                 | າ                            | Form Secur<br>**All times are Mounta | ity: NPS<br>in Standard Time** |
|--------------------------------------------------------|-----------------------------|------------------------------|--------------------------------------|--------------------------------|
| Last Updated: By tpapich(CMR) sent to COR o            | on 5/2/2012 2:12:12 PM      |                              |                                      |                                |
| RFI Number: 1                                          | RFI Date: 5                 | /2/2012                      |                                      |                                |
| Priority: Standard                                     | Potential Cost Impact:      |                              | RFI Started By: tpapich              |                                |
| Response Requested By: 5/12/2012                       | Potential Schedule Impact:  | Current                      | t Responsible Party: COR             |                                |
| Subject: RFI - Example                                 |                             |                              |                                      |                                |
| Attachm                                                | ents(Any delete or move ac  | tion will occur on the for   | m save!)                             |                                |
| Question/Response S                                    | ection (All Submits/Saves n | nust have a "Comment" a      | and "Send To" filled out)            |                                |
| Question: Please respond to this question Project Team | ion                         |                              |                                      |                                |
|                                                        | Save                        | e By tpapich(Construction Co | ontractor) on 5/2/2012 1:36:38 P     | M {Sent to - CMR}              |
| Response: CMR recommendations here                     |                             |                              |                                      |                                |
|                                                        |                             | Save By tpap                 | pich(CMR) on 5/2/2012 2:12:12 P      | M {Sent to - COR}              |
|                                                        | Action Section (Attach      | files, add comments)         |                                      |                                |
| Project Team: •                                        | Question: C                 |                              | Comment For: NPS                     | -                              |
| NPS/CMR/AE: O U Click here to attach a file            | Response: 🕥                 |                              | Send To: AE                          | -                              |
| NPS Secure: O<br>Insert Attachment                     | Comments from the           | COR to the AE                |                                      |                                |
|                                                        | Save Form                   | Close Form                   |                                      |                                |

- c. When all steps described above are completed, select the "Save Form" button.
- d. If all fields have been filled out correctly the following message will be displayed.

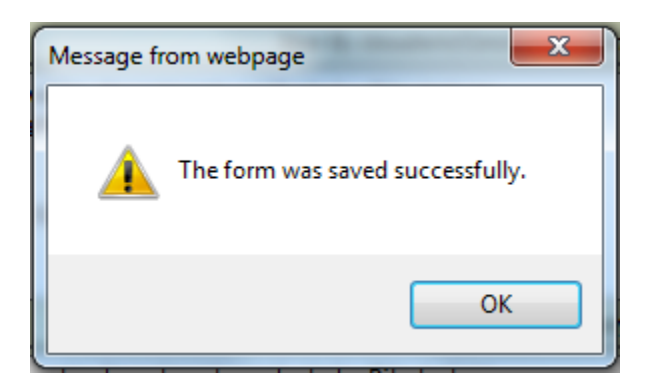

e. An e-mail will be sent to the A/E notifying them of the RFI.

# A/E Reviews RFI from COR

| 🨻 Re                   | equest fo                                                       | r Informati              | on                             | Form Security:<br>**All times are Mountain S | AE<br>tandard Time** |  |  |  |
|------------------------|-----------------------------------------------------------------|--------------------------|--------------------------------|----------------------------------------------|----------------------|--|--|--|
| Last Updated: By tpa   | Last Updated: By tpapich(COR) sent to AE on 5/2/2012 2:46:44 PM |                          |                                |                                              |                      |  |  |  |
| REI Number:            | 1                                                               | REI Dat                  | e: E/2/2012                    |                                              |                      |  |  |  |
| Priority               | Standard                                                        | Potential Cost Impac     | +.                             | RELStarted By: thanich                       |                      |  |  |  |
| Response Requested By: | 5/12/2012                                                       | Potential Schedule Impac | t: Currei                      | it Responsible Party: AE                     |                      |  |  |  |
| Subject:               | RFI - Example                                                   |                          |                                |                                              |                      |  |  |  |
|                        |                                                                 |                          |                                |                                              |                      |  |  |  |
|                        | Attach                                                          | ments(Any delete or mov  | e action will occur on the fo  | rm save!)                                    |                      |  |  |  |
| 0.0                    | estion/Response                                                 | Section (All Submits/Sau | es must have a "Comment"       | and "Send To" filled out)                    |                      |  |  |  |
| Question: Please       | e respond to this que                                           | stion                    | es must have a comment         | and send to inled out)                       |                      |  |  |  |
| Project Team 👻         | respond to this que                                             | Ston                     |                                |                                              |                      |  |  |  |
|                        |                                                                 |                          | Save By tpapich(Construction ( | Contractor) on 5/2/2012 1:36:38 PM {S        | Sent to - CMR}       |  |  |  |
| Response: CMR r        | ecommendations her                                              | re                       |                                |                                              |                      |  |  |  |
| NPS 👻                  |                                                                 |                          |                                |                                              |                      |  |  |  |
|                        |                                                                 |                          | Save By tpu                    | pich(CMR) on 5/2/2012 2:12:12 PM {.          | Sent to - COR}       |  |  |  |
| Response: Comm         | ents from the COR to                                            | the AE                   |                                |                                              |                      |  |  |  |
| NPS 👻                  |                                                                 |                          |                                |                                              |                      |  |  |  |
|                        |                                                                 |                          | Save By t                      | papich(COR) on 5/2/2012 2:46:44 PM           | {Sent to - AE}       |  |  |  |
|                        |                                                                 |                          |                                |                                              |                      |  |  |  |
|                        |                                                                 | Action Section (Att      | ach files, add comments)       | Common the East                              |                      |  |  |  |
| Project Team: 💿        | Click have to attach a f                                        | Question                 | : ()<br>: ()                   | Comment For: NPS                             | <b>•</b>             |  |  |  |
| NPS/CMR/AE:            | Click here to attach a li                                       | ile inesponse            | • •                            | Send TO.                                     |                      |  |  |  |
| Insert Attachment      |                                                                 |                          |                                |                                              |                      |  |  |  |
|                        |                                                                 |                          |                                |                                              |                      |  |  |  |
|                        |                                                                 | Save Form                | Close Form                     | ]                                            |                      |  |  |  |
|                        |                                                                 | <u></u>                  |                                | ,                                            |                      |  |  |  |

#### View 5

The A/E will receive e-mail notification that an RFI has been forwarded by the COR. Click on the link which will take you to the site and open the RFI (see View 5).

- 1. Review the RFI.
- 2. Notice the Question from the contractor and the Response from the CMR and COR are visible and indicate who submitted them, their role and the date and time.
- 3. Go to the "Action Section".
  - a. Check the "Response" button.
  - b. Have the "Comment For:" set to NPS.
  - c. Change "Send To;" to COR.
  - d. Attach any documents that may be required.
  - e. Fill out the text box with your recommendations /comments for the COR.

| Ģ                | Request fo                 | or Informatio                | n                            | Form Security **All times are Mountain | : AE<br>Standard Time** |
|------------------|----------------------------|------------------------------|------------------------------|----------------------------------------|-------------------------|
| Last Updated     | By tpapich(COR) sent to AE | on 5/2/2012 2:46:44 PM       |                              |                                        |                         |
|                  | - L [4                     |                              | - /- /                       |                                        |                         |
| KEINU            | mber: 1                    | KH Date:                     | 5/2/2012                     | prior i la tamèn                       |                         |
| Pri              | iority: Standard           | Potential Cost Impact:       |                              | KFI Started By: tpapicn                |                         |
| Kesponse Kequest | ed By: 5/12/2012           | Potential Schedule Impact:   | Curren                       | t Responsible Party: AC                |                         |
| Su               | bject: RFI - Example       |                              |                              |                                        |                         |
|                  | Attack                     | ments(Any delete or move a   | action will occur on the fo  | rm save!)                              |                         |
|                  |                            |                              |                              |                                        |                         |
|                  | Question/Response          | e Section (All Submits/Saves | must have a "Comment"        | and "Send To" filled out)              |                         |
| Question:        | Please respond to this qu  | estion                       |                              |                                        |                         |
| Project Team 💌   |                            |                              |                              |                                        |                         |
|                  |                            | Sa                           | ve By tpapich(Construction C | ontractor) on 5/2/2012 1:36:38 PM {    | Sent to - CMR}          |
| Response:        | CMR recommendations he     | ere                          |                              |                                        |                         |
| NPS 💌            |                            |                              |                              |                                        |                         |
|                  |                            |                              | Save By tpa                  | pich(CMR) on 5/2/2012 2:12:12 PM       | {Sent to - COR}         |
| Response:        | Comments from the COR t    | o the AE                     |                              |                                        |                         |
| NPS 💌            |                            |                              |                              |                                        |                         |
|                  |                            |                              | Save By t                    | papich(COR) on 5/2/2012 2:46:44 PN     | A {Sent to - AE}        |
|                  |                            |                              |                              |                                        |                         |
|                  |                            | Action Section (Attac        | h files, add comments)       |                                        |                         |
| Project Team: •  |                            | Question: (                  |                              | Comment For: NPS                       | <b></b>                 |
| NPS/CMR/AE:      | U Click here to attach a   | file Response: (             | •                            | Send To: COR                           |                         |
| NPS Secure:      | at                         | Response from the            | e AE to the COR              |                                        |                         |
|                  |                            |                              |                              |                                        |                         |
|                  |                            | Sava Farm                    | Class Form                   |                                        |                         |
|                  |                            | Saverorm                     | Close Form                   | J                                      |                         |

- f. When all steps described above are completed, select the "Save Form" button.
- g. If all fields have been filled out correctly the following message will be displayed.

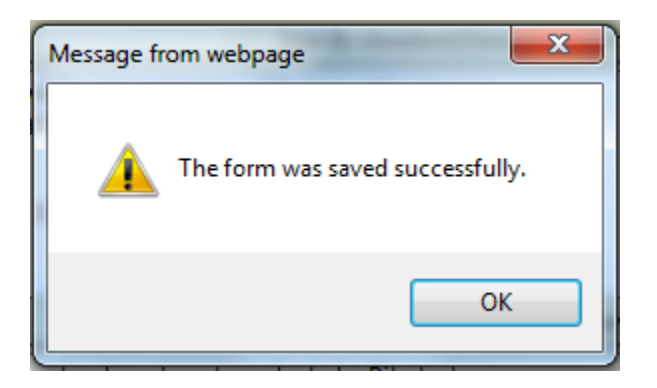

f. An e-mail will be sent to the COR notifying them of the RFI.

### RFI Form – COR Reviews RFI from A/E

| Request for Information                                                                                                    | Form Security: NPS **All times are Mountain Standard Time** |
|----------------------------------------------------------------------------------------------------|-------------------------------------------------------------|
| Last Updated: By tpapich(A/E) sent to COR on 5/2/2012 2:51:47 PM                                                                                                    |                                                             |
| RFI Number: 1 RFI Date: 5/2/2012                                                                                                    |                                                             |
| Priority: Standard Votential Cost Impact:                                                                                                    | RFI Started By: tpapich                                     |
| Response Requested By: 5/12/2012 Potential Schedule Impact:                                                                                                    | nt Responsible Party: COR                                   |
| Subject: RFI - Example                                                                                                    |                                                             |
| Attachments(Any delete or move action will occur on the fo                                                                                                    | rm save!)                                                   |
| Question/Response Section (All Submits/Saves must have a "Comment"                                                                                                    | and "Send To" filled out)                                   |
| Question:     Please respond to this question       Project Team                                                                                                    |                                                             |
| Save By tpapich(Construction (                                                                                                    | Contractor) on 5/2/2012 1:36:38 PM {Sent to - CMR}          |
| Response:     CMR recommendations here       NPS                                                                                                    |                                                             |
| Save By tpo                                                                                                    | apich(CMR) on 5/2/2012 2:12:12 PM {Sent to - COR}           |
| Response:     Comments from the COR to the AE       NPS                                                                                                    |                                                             |
| Save By t                                                                                                    | tpapich(COR) on 5/2/2012 2:46:44 PM {Sent to - AE}          |
| Response: Response from the AE to the COR                                                                                                    |                                                             |
| Save By tp                                                                                                    | papich(A/E) on 5/2/2012 2:51:47 PM {Sent to - COR}          |
|                                                                                                    |                                                             |
| Action Section (Attach files, add comments)                                                                                                    | Comment For: Noc                                            |
| Project Team:   Project Team:  Project Team:  Project Team:  Project Team:  Project Team:  Project Team:  Project Team:  Project Team:  Project Team: Project Team: Projec | Send To:                                                    |
|                                                                                                    |                                                             |
| Insert Attachment                                                                                                    |                                                             |
| Save Form Close Form                                                                                                    | ]                                                           |

View 6

The COR will receive e-mail notification that an RFI has been forwarded by the A/E. Click on the link which will take you to the site and open the RFI (see View 6).

- 1. Review the RFI.
- 2. Notice the Question from the contractor and the Response from the CMR, the original comments from the COR and the A/E response are visible and indicate who submitted them, their role and the date and time.
  - a. All of the "Response:" security levels are set to "NPS".
  - b. All documents attached by the COR and/or A/E are set to "NPS/CMR/A/E".
- 3. Go to the "Action Section".
  - a. Check the "Response" button.
  - b. Have the "Comment For:" set to Project Team.

Request for Information (RFI) Instructions (SharePoint), 5-5-12

- c. Change "Send To;" to Contractor.
- d. Attach any documents that may be required.
- e. Fill out the text box with your recommendations /comments for the COR.

| 😻 Request f                              | or Informatio                | on                            | **All times a          | Form Security: NP     | S<br>dard Time** |
|------------------------------------------|------------------------------|-------------------------------|------------------------|-----------------------|------------------|
| Last Updated: By tpapich(A/E) sent to CO | OR on 5/2/2012 2:51:47 PM    |                               |                        |                       |                  |
|                                          |                              |                               |                        |                       |                  |
| RFI Number: 1                            | KFI Date                     | 5/2/2012                      |                        | to and the            |                  |
| Priority: Standard                       | Potential Cost Impact        | : [                           | RFI Started By         | r: tpapicn            |                  |
| Response Requested By: 5/12/2012         | Potential Schedule Impact    | : Curren                      | t Responsible Party    | /: COK                |                  |
| Subject: RFI - Example                   |                              |                               |                        |                       |                  |
| Atta                                     | chments(Any delete or move   | action will occur on the for  | m save!)               |                       |                  |
|                                          |                              |                               |                        |                       |                  |
| Question/Respons                         | se Section (All Submits/Save | s must have a "Comment"       | and "Send To" filler   | d out)                |                  |
| Question: Please respond to this q       | uestion                      |                               |                        |                       |                  |
|                                          |                              |                               |                        |                       |                  |
|                                          | 2                            | ave By tpapicn(Construction C | ontractor) on 5/2/201  | 12 1:36:38 Pivi {Sent | to - CIVIR}      |
| Response: CMR recommendations            | here                         |                               |                        |                       |                  |
|                                          |                              | Cours Buston                  |                        | 40 0.40.40 DIA (C     |                  |
|                                          |                              | Save By tpa                   | picn(CIVIR) on 5/2/20. | 12 2:12:12 PW {Sent   | to - COR}        |
| NPS                                      | to the AE                    |                               |                        |                       |                  |
|                                          |                              | Cours Du a                    |                        | 012 2.45.44 014 (5    |                  |
|                                          |                              | Save by t                     | papien(COR) on 5/2/2   | 012 2.46.44 PW [Ser   | 11 to - AE}      |
| NPS                                      | the COR                      |                               |                        |                       |                  |
|                                          |                              | Cours Du to                   |                        | 10 0.51.47 014 (0     |                  |
|                                          |                              | Save by th                    | apicn(A/E) on 5/2/20.  | 12 2:51:47 PW {Sent   | to - COR}        |
|                                          | Action Section (Atta         | ch files, add comments)       |                        |                       |                  |
| Project Team: •                          | Question:                    | 0                             | Comment For:           | Project Team          | -                |
| NPS/CMR/AE: O U Click here to attach     | a file Response:             | ۲                             | Send To:               | Contractor            | -                |
| NPS Secure:                              | Response from t              | he COR to the Contractor      |                        |                       |                  |
| Insert Attachment                        |                              |                               |                        |                       |                  |
|                                          |                              |                               |                        |                       |                  |
|                                          | Save Form                    | Close Form                    |                        |                       |                  |

- f. If the COR would like the contractor to see the responses and/or attachments from the CMR or A/E.
  - i. For the responses go to the drop down box and change it from NPS to Project Team.
  - ii. For the attachments change the radio button from NPS/CMR/AE to Project Team.
- g. When all steps described above are completed, select the "Save Form" button.
- h. If all fields have been filled out correctly the following message will be displayed.

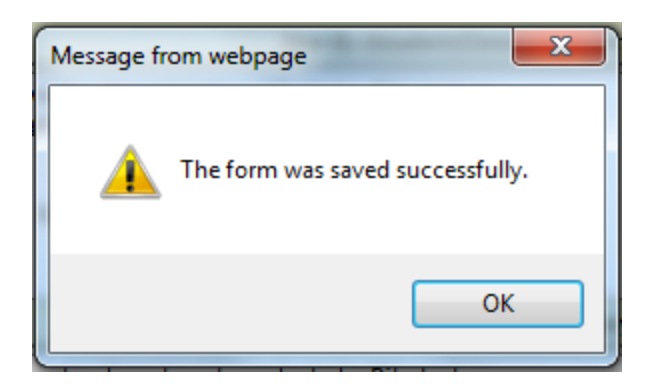

g. An e-mail will be sent to the Contractor notifying them of the RFI response.